## Freigabe Lohn-& Gehaltsdateien Profi cash Version 12

Für die Freigabe der Lohn- und Gehaltsdateien in Profi cash Version 12 gehen Sie bitte wie folgt vor:

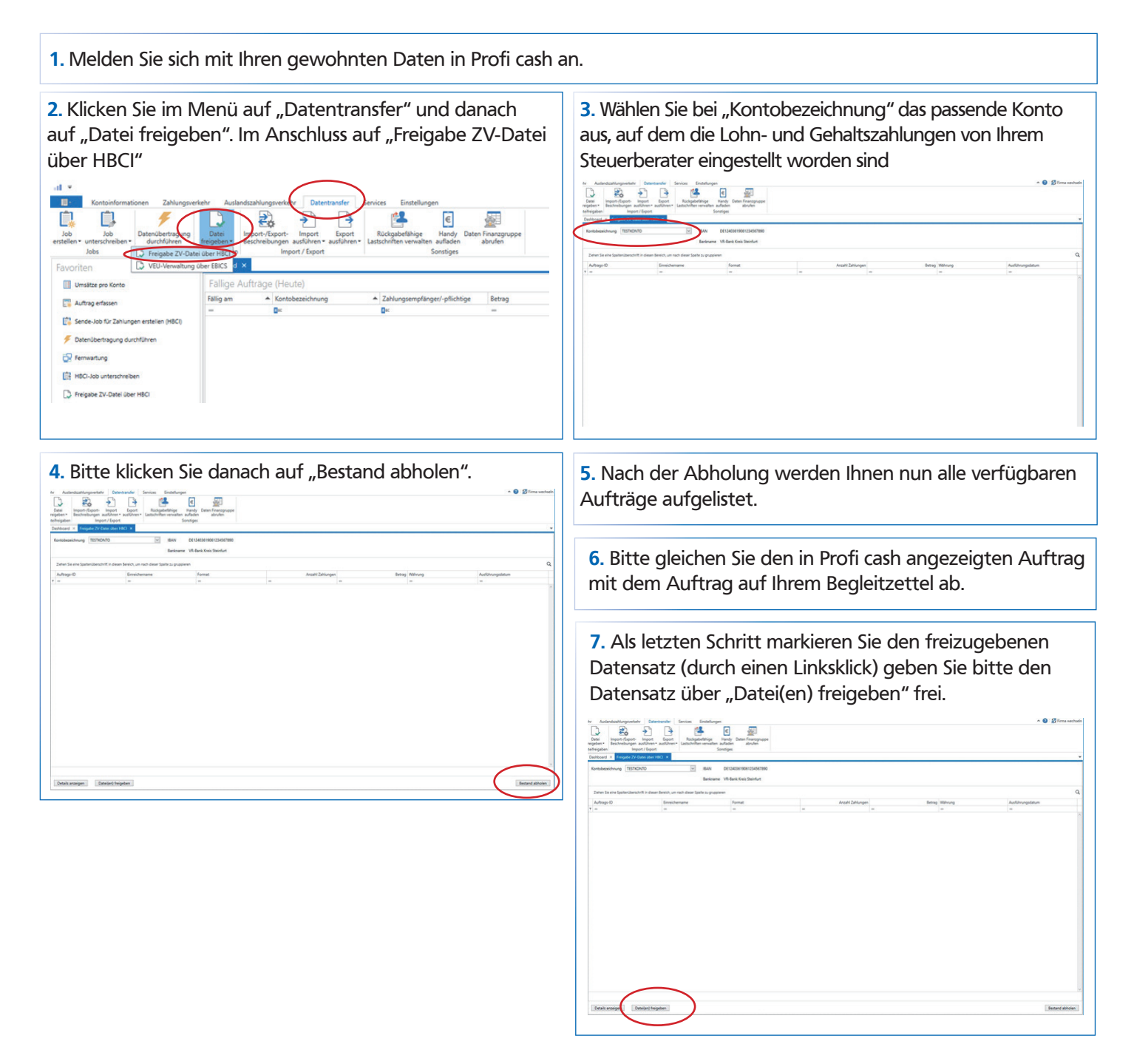

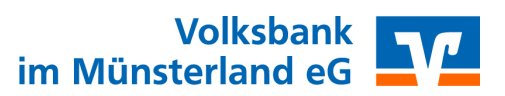